## JEOL

# **Delta V5 operation**

Widetron Technologies Corp. Wu, Chung-Ying

### **Connect to spectrometer**

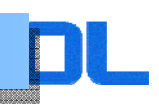

- 1. Start Delta V5 (double click 🖉 ).
- 2. Open Spectrometer Control (click 🔒 ).
- 3. Select spectrometer on Available Instruments.

| 🙆 Sp | ectrometer  | r Contro | - Adva |
|------|-------------|----------|--------|
| Conr | ection T    | ools C   | onfig  |
|      |             |          |        |
|      | Available 1 | Instrum  | ents   |
| JNM  | ECS400      |          |        |
|      |             |          |        |

4. Click - connect and login with delta account (click ).

|          | Authentication                      |  |
|----------|-------------------------------------|--|
|          | Please enter your login information |  |
| Name     | Account name required               |  |
| Password | $\frown$                            |  |
| Con      | ect Own Cancel                      |  |

| Name  | Password | remarks                  |
|-------|----------|--------------------------|
| delta | delta    | For installation account |

### **Sample preparation**

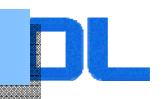

- 1. Set sample tube on SCM .
- 2. On Samples tab **1** , you must defined your sample information.
- 3. On Samples tab, click ➡ . You can see new sample definition space on sample list.
- 4. Input sample name.
- 5. Select solvent.
- 6. Click Verified.
- 7. Click sample number. Clicked sample box becomes green color.

| No. 🔺 Sample Name | Solvent        | Kind      | Shared | Verified |
|-------------------|----------------|-----------|--------|----------|
| ▶ 1 <b>-</b>      | Chloroform-D 🔶 | Liquids 🍦 |        | Ø        |
|                   |                |           |        |          |
| No. 🛓 Sample Name | Solvent        | Kind      | Shared | Verified |
| ▶ 1 🖌 10ETBZ      | Chloroform-D 🔶 | Liquids 🍦 |        | <b>Ø</b> |

8. Click **I** for sample loading.

| JNM-ECS400                  |                                                                               |                     |
|-----------------------------|-------------------------------------------------------------------------------|---------------------|
| User: delta<br>Owner: delta | Sample: -<br>Job: -<br>Method: -<br>□ Action: Idle<br>Collected: -<br>Time: - |                     |
| Sample Control: Load 🐉      | Interactive                                                                   | Attribute Area Size |

**Progress through Synergy** 

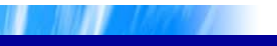

1. Click Create a Job on Samples tab or key in the job name which you want to define your job. You can see the next tab to (Jobs tab).

DL

| Ø Spectrometer Control - Advance | ed Mode                                |                    |                                                                            |           |                                              | _                   |                  |                       |
|----------------------------------|----------------------------------------|--------------------|----------------------------------------------------------------------------|-----------|----------------------------------------------|---------------------|------------------|-----------------------|
| Connection Tools Config Shi      | ms Samples                             |                    |                                                                            |           |                                              |                     |                  |                       |
| JNM-ECS400                       |                                        |                    |                                                                            |           |                                              |                     |                  |                       |
| User: de<br>S Owner: de          | lta<br>Ita<br>Queue ()> Monitor () Sta | S Activity<br>C    | Sample: 10<br>Job: -<br>Method: -<br>Action: Idl<br>ollected: -<br>Time: - | ETBZ<br>e | Info 🔻                                       |                     |                  |                       |
| +                                | Sample Control: 🁔 Eject                | <b>Interactive</b> | ]                                                                          |           |                                              |                     |                  | Attribute Area Size   |
| No. 🔺 Sample Name                | Solvent                                | Kind               | Shared                                                                     | Verified  | Error                                        | Owner               | Last Load        |                       |
| ▶ 1 🖌 10ETBZ                     | Chloroform-D 💠                         | Liquids 🍦          |                                                                            | <b>Ø</b>  |                                              | delta               | Recently         |                       |
| ▶ 2 = 10EtBz 1                   | Chloroform-D 🔶                         | Liquids 🍦          |                                                                            |           |                                              | delta               | Never            |                       |
|                                  |                                        |                    |                                                                            |           |                                              |                     |                  |                       |
|                                  |                                        |                    |                                                                            |           |                                              |                     |                  |                       |
|                                  |                                        |                    |                                                                            |           |                                              | Create a Job        | Update Job(s)    | ]                     |
|                                  |                                        |                    |                                                                            | Enter     | r a title for th                             | e new job:          |                  |                       |
|                                  |                                        |                    |                                                                            | Add       | the Job Id to<br>) only if neces<br>) always | the title:<br>ssary | Creat<br>with th | te a Job<br>is Sample |
| Receiver Gain: 50                | 🚯 Spin: 15[Hz] 🔹 🔒 Lock:               | 650 Tem;           | p: 22.5[dC]                                                                | Heli      | um: 100[%]                                   | Nitroge             | n: 76[%]         | Queue Length: 1       |

2. We can choose some experiments which user want to do on Job Parameters box.

3. If user want to do another experiment which is not save in available methods, click Add Experiment for another experiments.

| Proton Carbon COSY DEPT | Add Experiment                    |
|-------------------------|-----------------------------------|
| Available Methods       | Job Parameters                    |
| COSY Available Methods  | A allow printing 🔻 Off 🛊          |
| Carbon<br>DEPT          | - project V                       |
| HMBC<br>HMQC<br>HSOC    |                                   |
| NOESY<br>Proton         |                                   |
| ROESY<br>TOCSY          |                                   |
| edited DEPT             |                                   |
|                         | Policy Choose a scheduling policy |
|                         | Start [dd-mmm-yyyy] hh:mm[:ss]    |
| + 1 🗃                   | Submit Job                        |

4. If you want to change the more detail parameters, select experiment name on Open Jobs list.

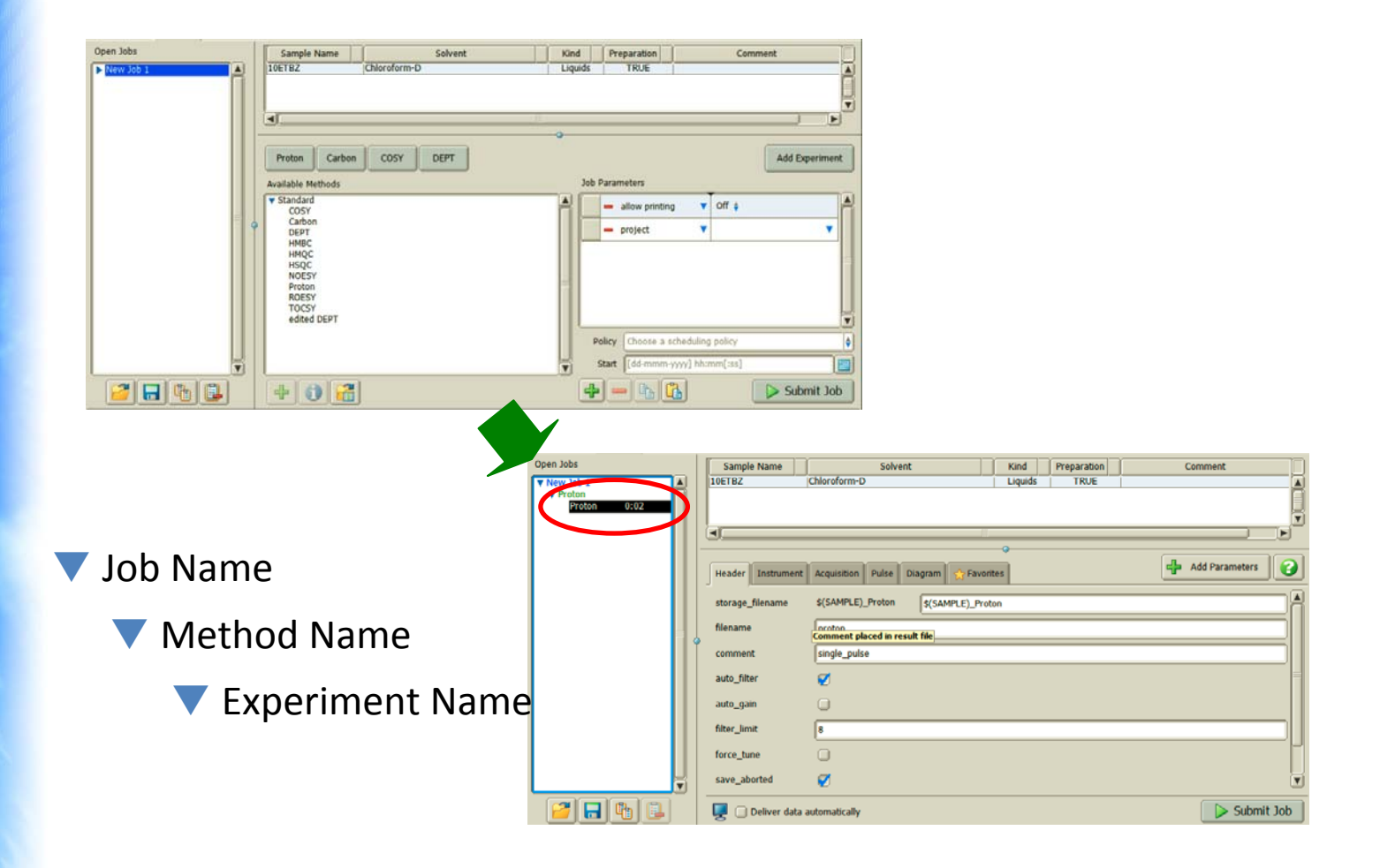

5. We can change some experiments parameters on Job Parameters box.

DL

| Open Jobs   | Sample Name        | Solvent                        | Kind Preparation | Comment                                                                                                    |
|-------------|--------------------|--------------------------------|------------------|----------------------------------------------------------------------------------------------------|
| Vew Job 1   | 10ETBZ             | Chloroform-D                   | Liquids TRUE     |                                                                                                    |
| Proton 0:02 |                    |                                |                  |                                                                                                    |
|             |                    |                                |                  |                                                                                                    |
|             |                    |                                |                  |                                                                                                    |
|             |                    |                                |                  | Add Parameters                                                                                                  |
|             | Header Instrument  | Acquisition Pulse Diagram 🕎 Fa | ivorites         |                                                                                                    |
|             | storage_filename   | \$(SAMPLE)_Proton \$(SAMPLE)_  | Proton           |                                                                                                    |
|             | filename           | Invoton                        |                  |                                                                                                    |
|             |                    | Comment placed in result file  |                  |                                                                                                    |
|             | comment            | single_pulse                   |                  |                                                                                                    |
|             | auto_filter        | <b>Ø</b>                       |                  | =                                                                                                    |
|             | auto gain          | Ω                              |                  |                                                                                                    |
|             | <u>-</u> j         |                                |                  |                                                                                                    |
|             | filter_limit       | 8                              |                  |                                                                                                    |
|             | force_tune         | 0                              |                  | Γ                                                                                                    |
|             | save_aborted       | <b>7</b>                       |                  | The second second second second second second second second second second second second second second second se |
|             |                    |                                |                  |                                                                                                    |
|             | 🖳 🗍 Deliver data a | automatically                  |                  | Submit Job                                                                                                    |

6. If you first time do this sample, click "Force tune" and "Auto\_gain".

, you can see

- 7. If you tick "Deliver data automatically " 🖳 🖉 Deliver data automatically the results on your display.
- 8. The parameters became red word when changed.

| Deliver data automatically     | Deliver data automatically results     |                                                     |
|--------------------------------|----------------------------------------|-----------------------------------------------------|
| 🥃 🧭 Deliver data automatically | You can see results on your display.   | Data Servers (spectrometer) and your<br>workstation |
| Deliver data automatically     | You can't see results on your display. | Data Servers (spectrometer) only                    |

|             | I IV                    | × 1×                                     |             | 17                | Y                              |          | ~ 1         |                                                                                                    |
|-------------|-------------------------|------------------------------------------|-------------|-------------------|--------------------------------|----------|-------------|----------------------------------------------------------------------------------------------------|
| Open Jobs   | Sample Name             | Solvent                                  | Open Jobs   | Sample Name       | Solvent                        | Kind     | Preparation | Comment                                                                                                    |
| Vew Job 1   | 10ETBZ                  | Chloroform-D                             | Vew Job 1   | 10ETBZ            | Chloroform-D                   | Liquids  | TRUE        | Í 🚺                                                                                                    |
| ▼ Proton    |                         |                                          | ▼ Proton    |                   |                                |          |             |                                                                                                    |
| Proton 0:02 |                         |                                          | Proton 0:02 |                   |                                |          |             | Here and the second second sec |
|             |                         |                                          |             |                   |                                |          |             |                                                                                                    |
|             |                         |                                          |             | 4.2/6:            |                                | 0        |             |                                                                                                    |
|             |                         |                                          |             |                   |                                |          |             |                                                                                                    |
|             | Header Instrumer        | nt Acquisition Pulse Diagram 🕎 Favorites |             | Header Instrument | Acquisition Pulse Diagram 🏠 Fa | avorites |             | Add Parameters                                                                                                    |
|             |                         |                                          |             |                   |                                |          |             |                                                                                                    |
|             | storage_filename        | \$(SAMPLE)_Proton \$(SAMPLE)_Proton      |             | storage_filename  | \$(SAMPLE)_Proton \$(SAMPLE)_  | Proton   |             | In In                                                                                                    |
|             | filonamo                |                                          |             | filename          | Inratan                        |          |             |                                                                                                    |
|             | a                       | Comment placed in result file            |             | inename           | procen                         |          |             |                                                                                                    |
|             | comment                 | single_pulse                             |             | comment           | single_pulse                   |          |             |                                                                                                    |
|             |                         |                                          |             |                   | -                              |          |             |                                                                                                    |
|             | auto_filter             | <b>Ø</b>                                 |             | auto_filter       | <b>V</b>                       |          |             |                                                                                                    |
|             | auto gain               | 0                                        |             | auto gain         | 7                              |          |             |                                                                                                    |
|             | auto_gain               |                                          |             |                   | •                              |          |             |                                                                                                    |
|             | filter_limit            | 8                                        |             | filter_limit      | 8                              |          |             |                                                                                                    |
|             | No. of Concession, Name |                                          |             |                   | -                              |          |             |                                                                                                    |
|             | force_tune              |                                          |             | force_tune        |                                |          |             |                                                                                                    |
|             | save aborted            | <b>a</b>                                 |             | save aborted      |                                |          |             | V                                                                                                    |
|             |                         | •                                        | V           |                   | -                              |          |             |                                                                                                    |
|             | Deliver dat             | a automatically                          |             | Deliver data      | automatically                  |          |             | Submit Job                                                                                                    |
|             |                         | a automatically                          |             | S Denter data     |                                |          |             | - Submit Sob                                                                                                    |

### Submit experiment (automation)

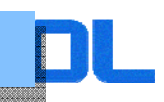

9. Click  $\triangleright$  submit Job. The experiments are started.

| Open Jobs    | Sample Name      | Solvent                          | Kind    | Preparation | Comment        |
|--------------|------------------|----------------------------------|---------|-------------|----------------|
| Vew Job 1    | 10ETBZ           | Chloroform-D                     | Liquids | TRUE        | A              |
| Proton  O:02 |                  |                                  |         |             |                |
|              |                  |                                  |         |             |                |
|              |                  |                                  |         |             |                |
|              | Header           | Acquisition Pulse Diagram 🔆 Favo | orites  |             | 4dd Parameters |
|              | storage_filename | \$(SAMPLE)_Proton \$(SAMPLE)_Pr  | oton    |             |                |
| =            | filename         | proton                           |         |             |                |
|              | comment          | single_pulse                     |         |             |                |
|              | auto_filter      | Ø                                |         |             | =              |
|              | auto_gain        | Ø                                |         |             |                |
|              | filter_limit     | 8                                |         |             |                |
|              | force_tune       |                                  |         |             | U              |
|              | save_aborted     | Ø                                |         |             | V              |
|              | 🖳 🏹 Deliver data | automatically                    |         |             | Submit Job     |

10. If you want to stop experiment, Click 💴

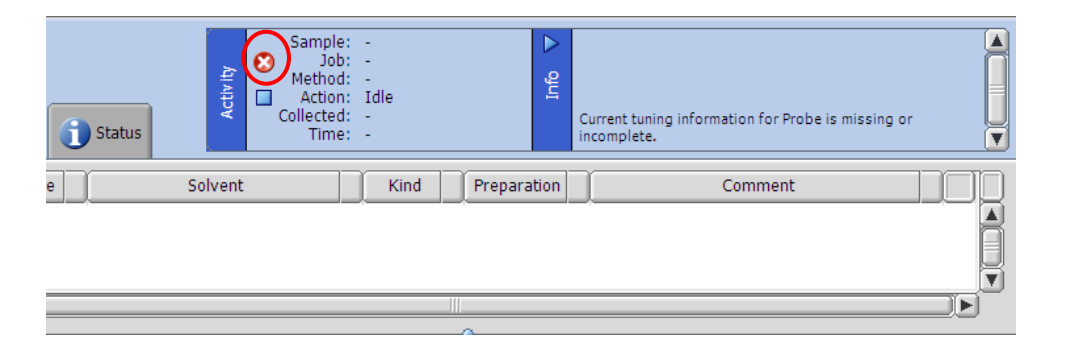

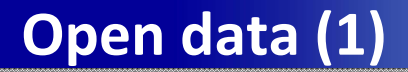

Case A: You have already connected to spectrometer.

1. Click 📴 on Delta Console window.

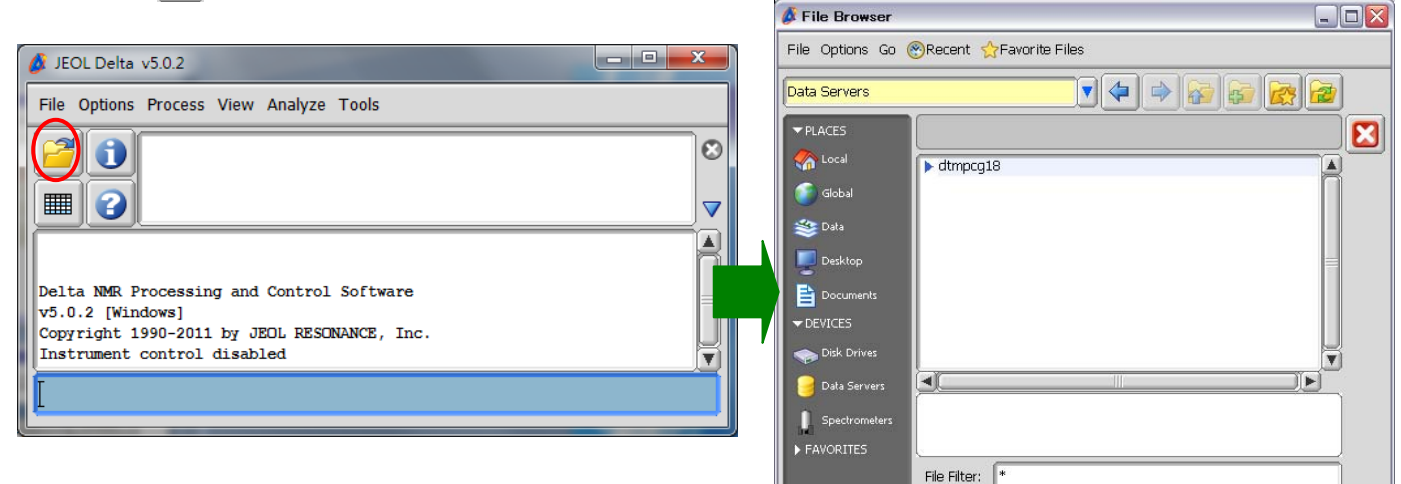

2.

Click 🥃 Data Servers for downloading from spectrometer. You can select and

#### download data.

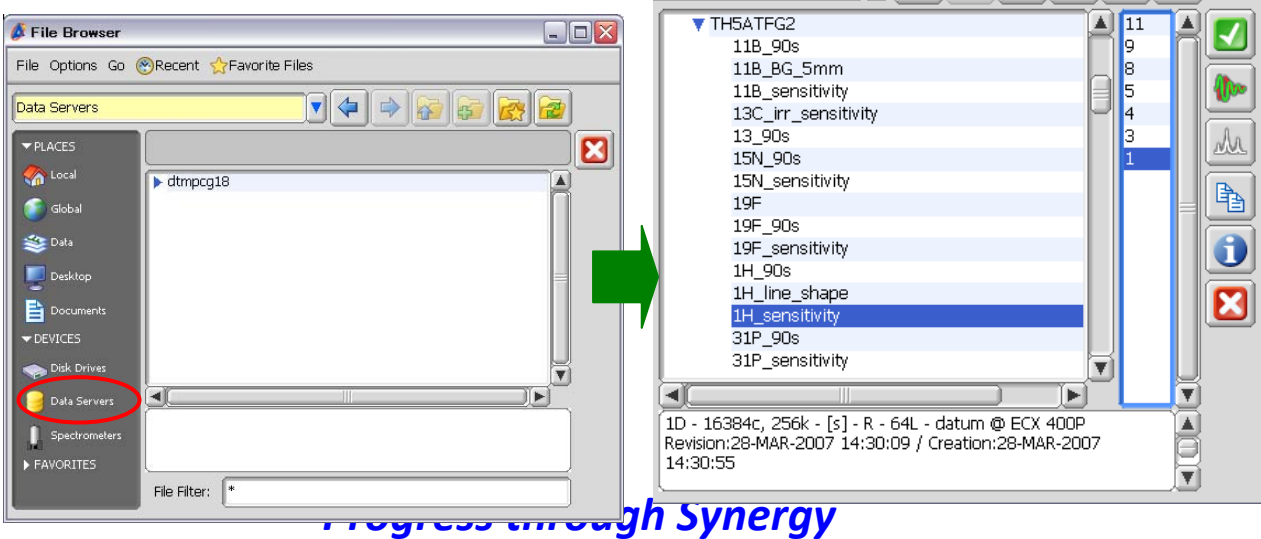

### 1D processor (open data file)

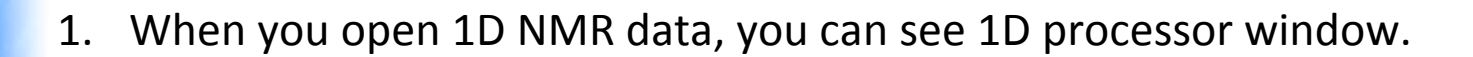

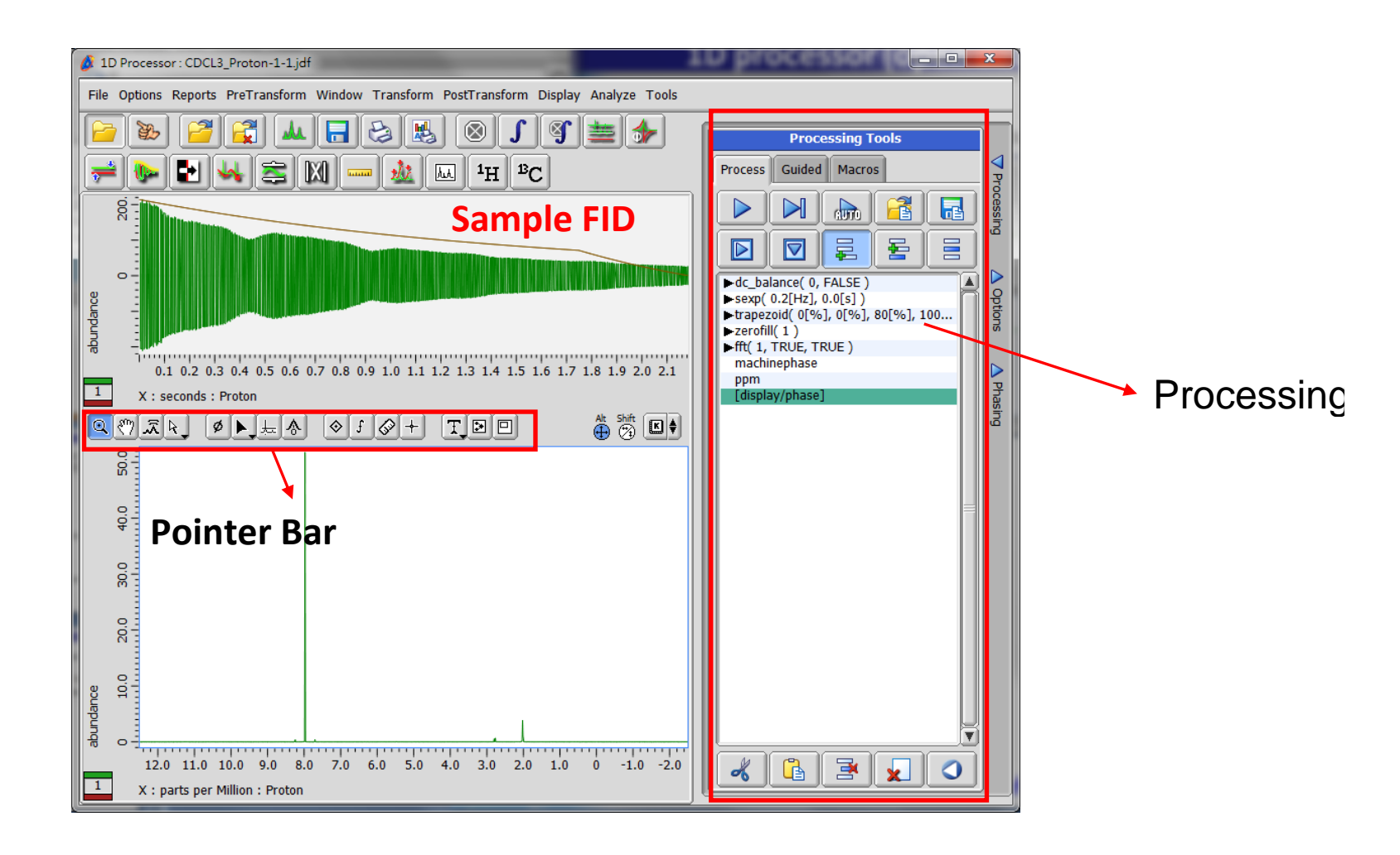

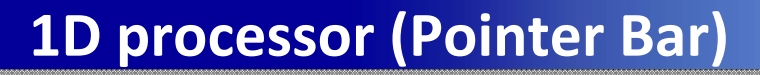

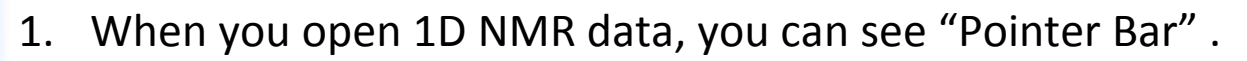

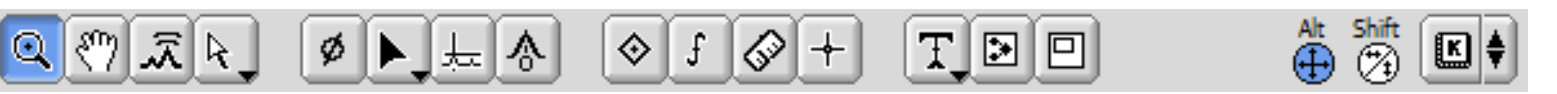

- 🔍 : Zoom (Zoom view of data)
- Pan View (Pan view of data or slide view)
- 🔝: Amplitude gain (apply amplitude gain)
- Select (To select data of geometry)
- Phase correct (To adjust the phase of spectra)
- Copy position (Copy position to paste buffer)
- : Peak threshold (Adjust the peak threshold)
- Reference (To set a chemical shift reference axis marker)
- ♦ : Peak (Peak picking tool)
- f]: Integral (Integral tool)
- : Measure (To measure distance between peaks)
- +: Cursor (make the horizontal and vertical line)
- T: Annotation (edit annotation in the geometry)
- Second type (To display a structural formula and molecular formula in the geometry )
- PiP (Picture in Picture)

### **1D processor (open process list)**

1. When you open 1D NMR data, you can see 1D processor window.

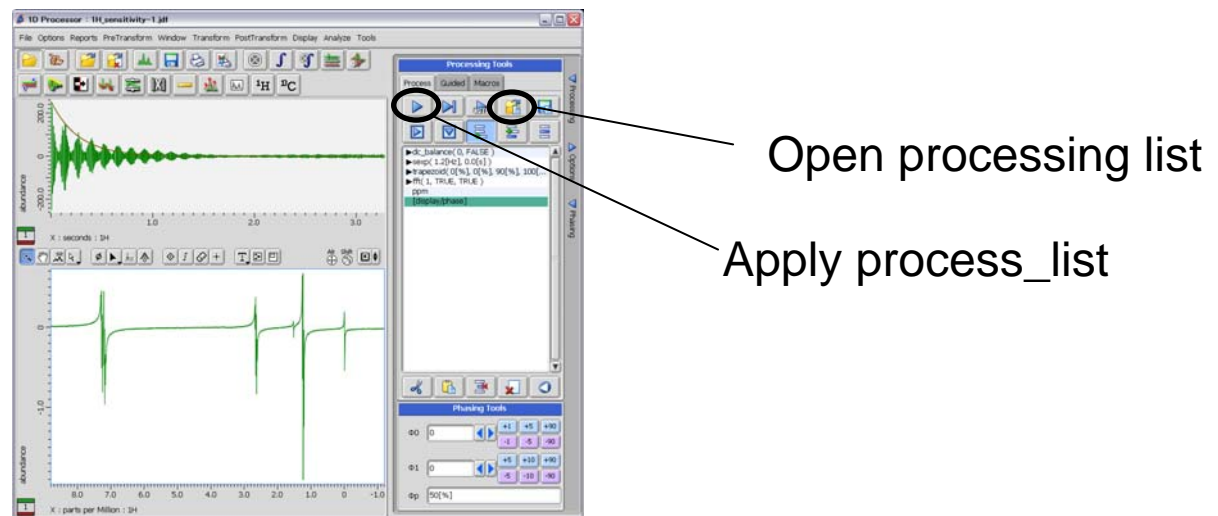

- 2. If you want to open process\_list, click 🔳 .
- 3. When you apply process\_list, click 🕨
  - \* 🖭 : for 1H process\_list, 🖻 : for 13C process\_list

## **1D processor (edit process list)**

1. When you want to edit process, you can edit on Processing tool.

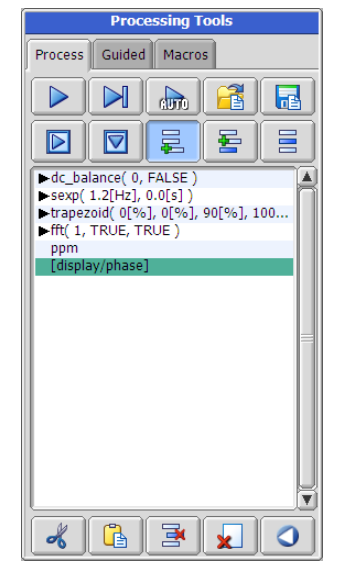

2. If you click ►, you can see detail parameters for processing command.

| ▶dc_balance( 0, FALSE )            |
|------------------------------------|
| ▼ sexp( 1.2[Hz], 0.0[s] )          |
| Width (1.2[Hz]                     |
| Shift 0.0[s]                       |
|                                    |
| ▶trapezoid( 0[%], 0[%], 90[%], 100 |
| fft( 1, TRUE, TRUE )               |
| ppm                                |
| [display/phase]                    |

- 3. When you apply process, click .
- 4. If you click o, you can undo your process list.

### **1D processor (phase correction 1)**

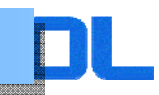

- 1. When you click 🕢 (auto phase), the phase of spectrum is adjusted.
- 2. You can see phase correction values on the left upper in spectrum.

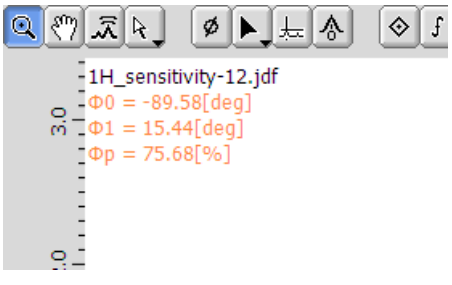

3. Those values are inputted in Phasing Tool.

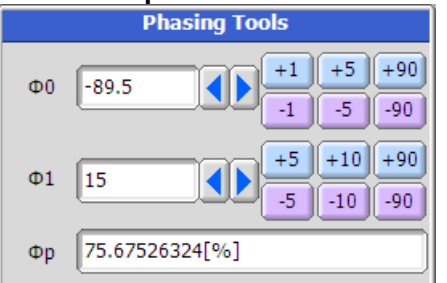

- 4. If you want to adjust those, you can manipulate with Phasing Tool.
- 5. When you finish to adjust, click 🕨 .

(If you can't see Phasing Tool, please click A Phasing on the left.)

### 1D processor (phase correction 2)

- Click Ø at "Pointer Bar". (Pointer bar i: Ø▶ ⊨ ▲ ◆ f & + T ▷ □ on processor window.)
- 2. You can see the vertical line on you spectrum.

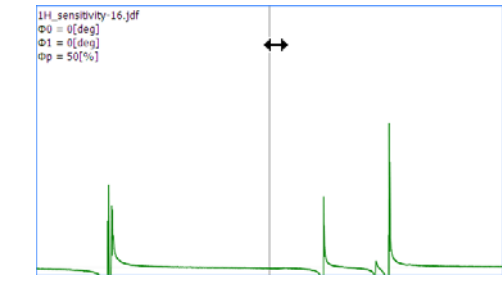

- 3. When your mouse cursor moves to that line, mouse cursor is changed to  $\Leftrightarrow$ .
- 4. In that situation, you can change  $\phi p$  with dragging.

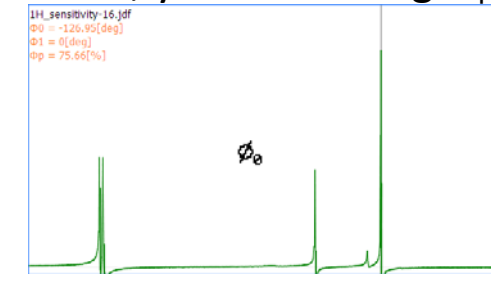

5. If you want to adjust  $\phi 0$  and  $\phi 1$ , you can manipulate with Phasing Tool.

### **1D processor (Zoom process)**

- 1. Click at "Pointer Bar". (Pointer bar is 🔍 🕅 🔍 on processor window.)
- 2. You can see your mouse cursor became magnifer.

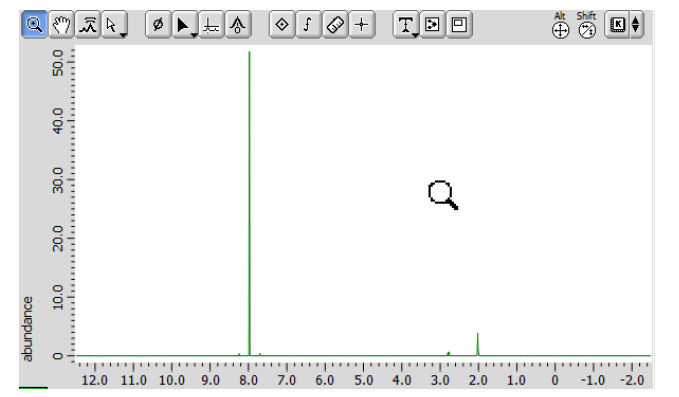

3. When you drag any region or the border, the process window zoom will be changed.

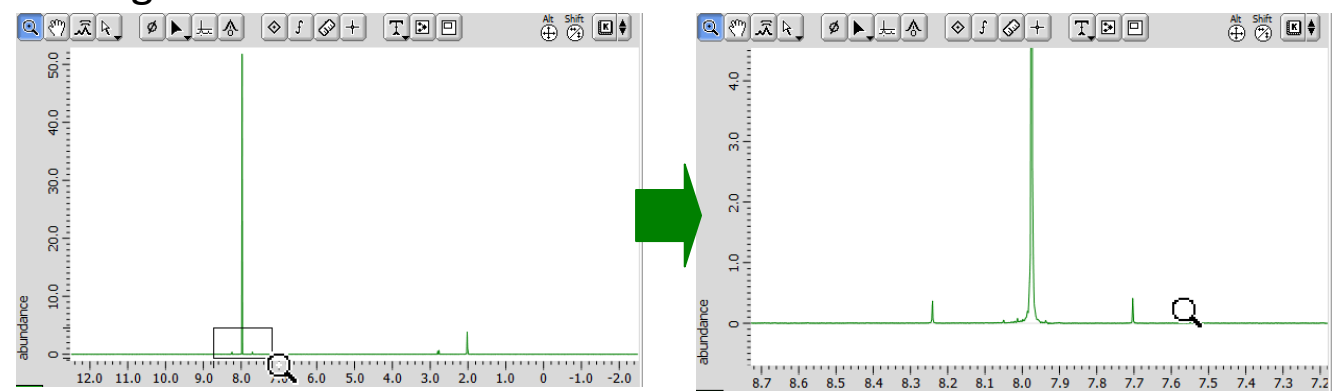

### **1D processor (Peak threshold)**

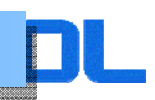

- Click L at "Pointer Bar". (Pointer bar is 
  on processor window.)
- 2. You can see your mouse cursor became peak threshold.

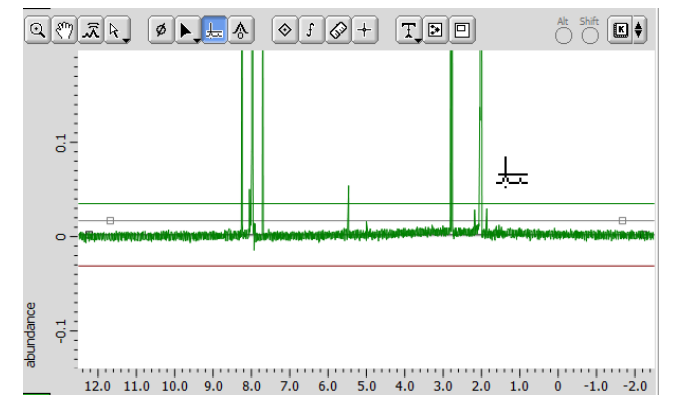

3. You could drag the green line or red line, this process influence peak picking and integral.

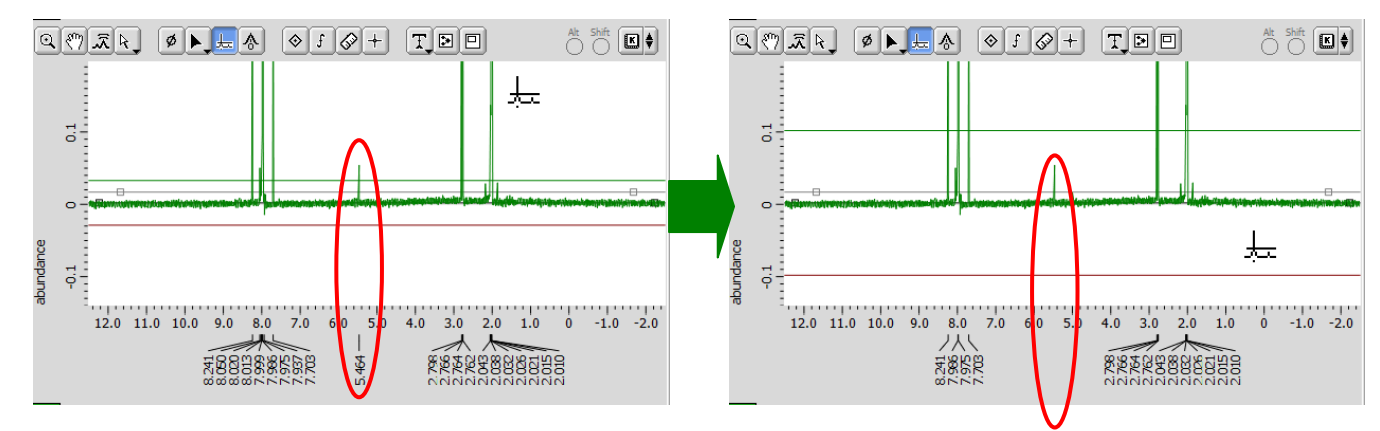

### **1D processor (Peak picking 1)**

### 1. When user decide their peak threshold, click S for auto peak picking

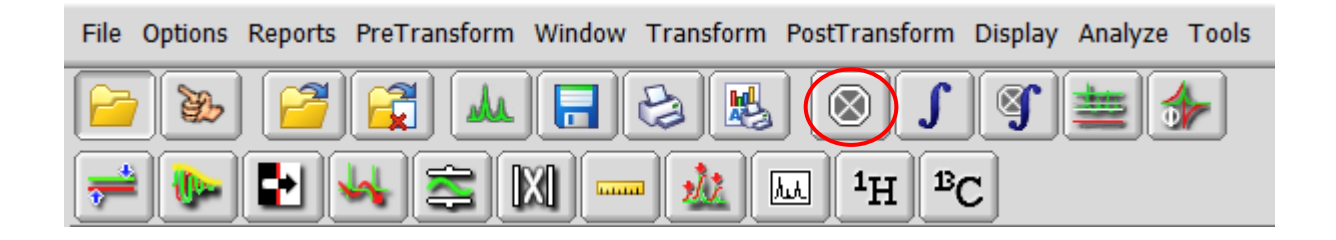

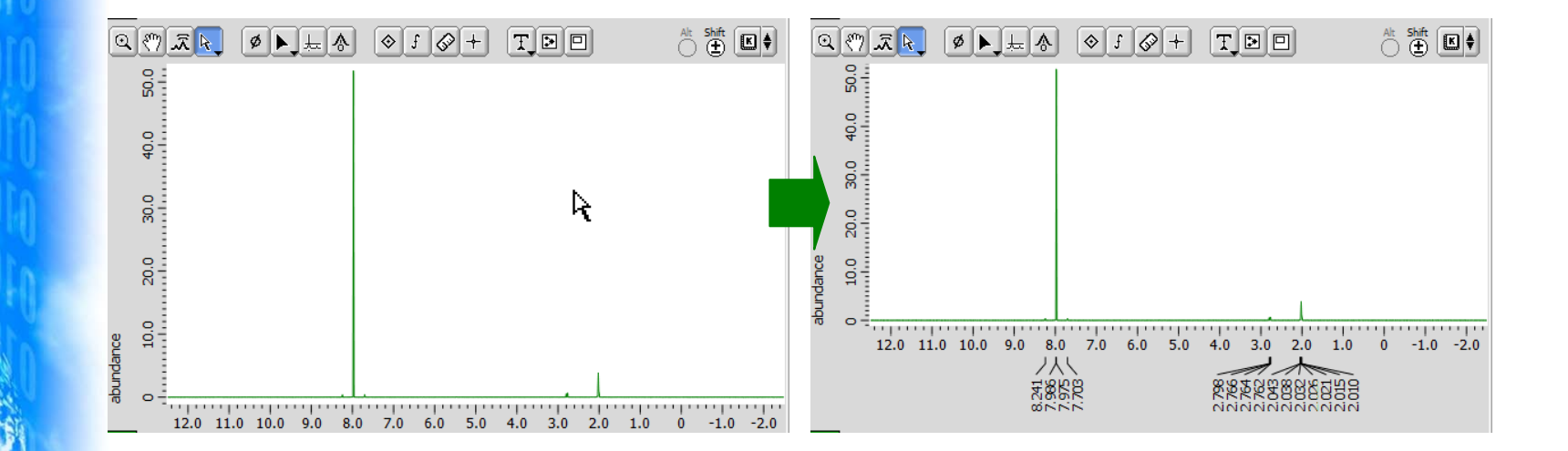

### 1D processor (Peak picking 2)

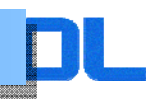

- Click at "Pointer Bar". (Pointer bar is 3 + on processor window.)
- 2. You can see your mouse cursor became peak picking.

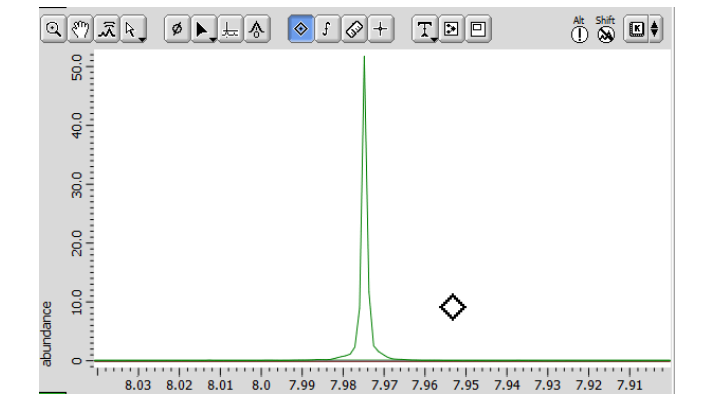

3. Which peak you want to pick, move the mouse cursor to peak and click left mouse button.

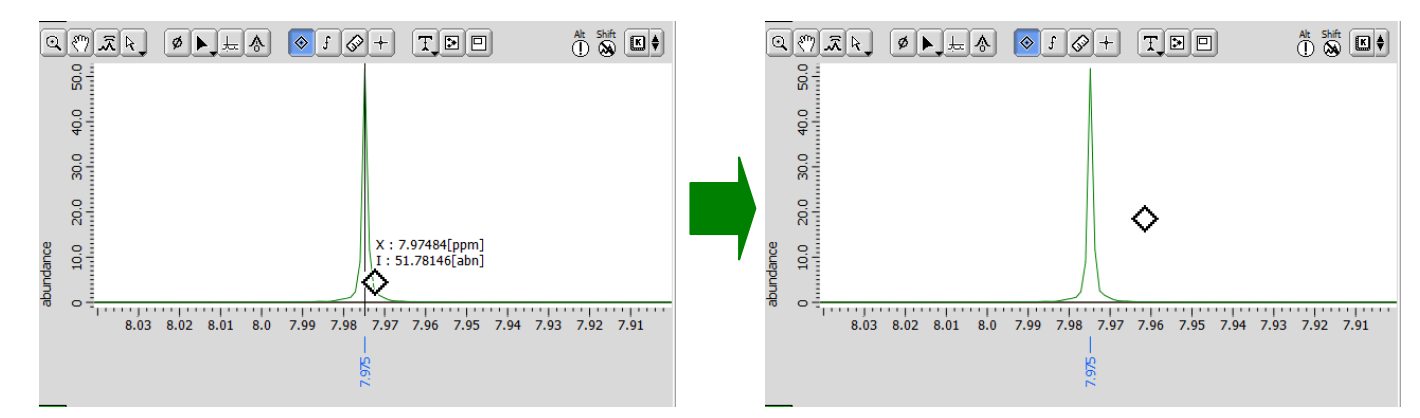

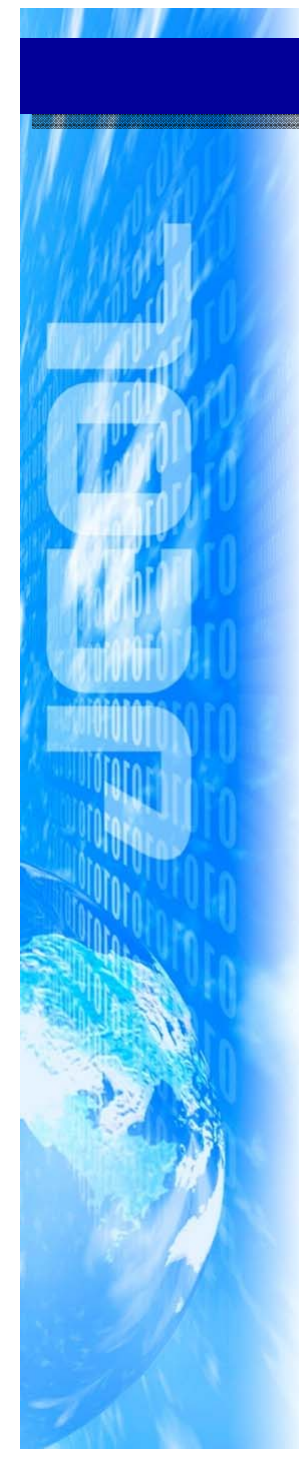

### **1D processor (Peak integral 1)**

1. When user decide their peak threshold, click **f** for auto peak integral.

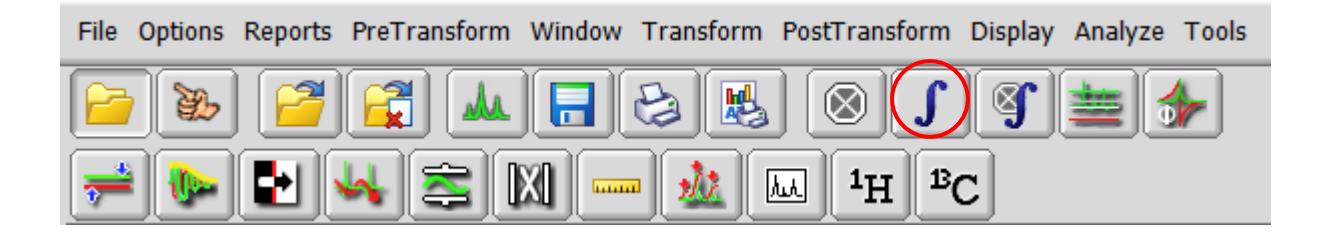

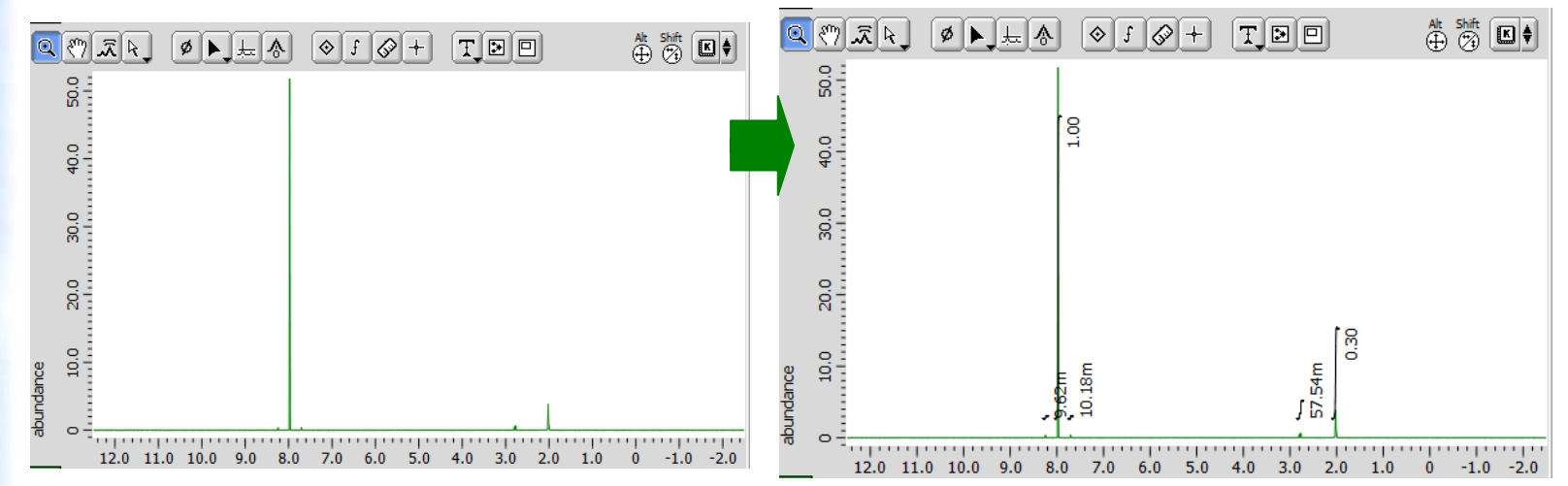

### **1D processor (Peak integral 2)**

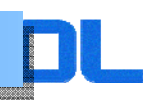

- Click f at "Pointer Bar". (Pointer bar is 
  f at "Pointer Bar". (Pointer bar is
- 2. You can see your mouse cursor became peak picking.

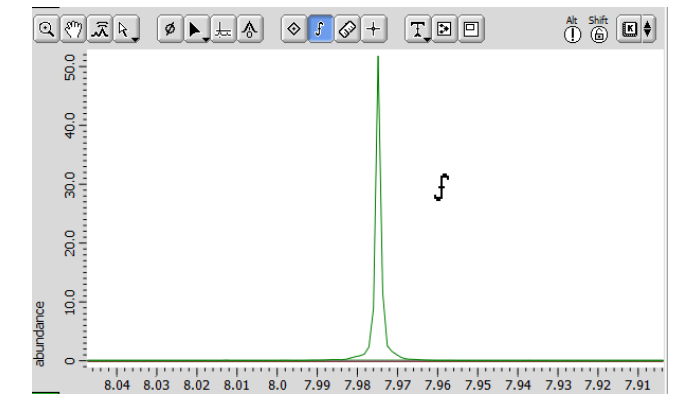

3. Which peak you want to integral, move the mouse cursor to peak and drag the region by left mouse button.

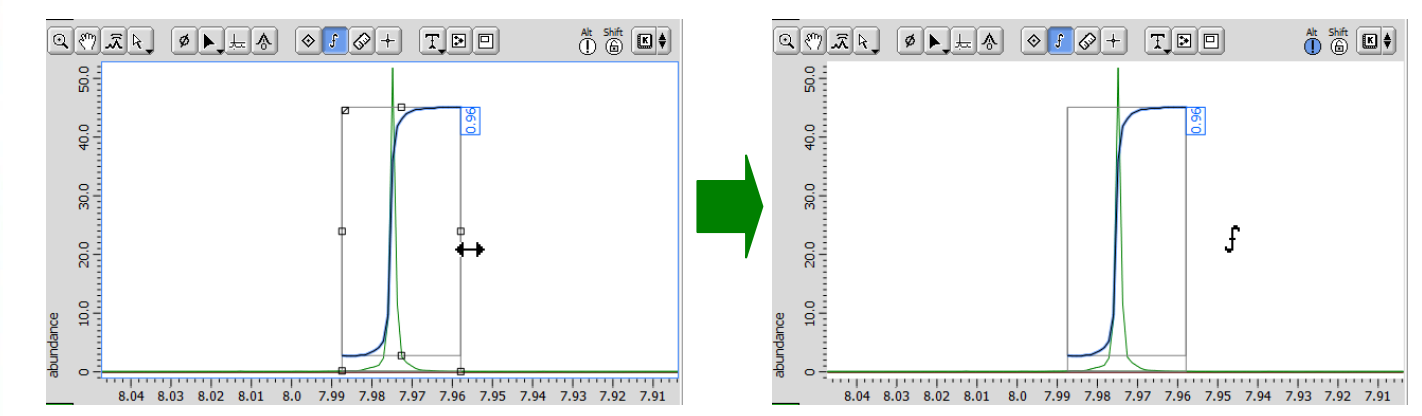

### **1D processor (options)**

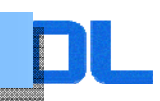

If you can't see "Options" panel, please click \_ Options on the left.

| Options   |              |  |  |  |
|-----------|--------------|--|--|--|
| Peak Sep. | 0[Hz]        |  |  |  |
| Int Width | 50[Hz]       |  |  |  |
| Normal    | 1            |  |  |  |
| X Ref     | 0.0[ppm] 0 👔 |  |  |  |
| X Start   | 8.80[ppm]    |  |  |  |
| X Stop    | -1.20[ppm]   |  |  |  |
|           |              |  |  |  |

Peak Sep. : The minimum value between peak and peak for peak picking.Int Width : The range of integral.Nomal : Normalize value for integral.X Ref : the value for calibrating chemical shift.X start : the right edge of the spectrum.X Stop : the left edge of the spectrum.

### **1D processor (Peak reference)**

- Click at "Pointer Bar". (Pointer bar is 
  processor window.)
- 2. You can see your mouse cursor became reference.

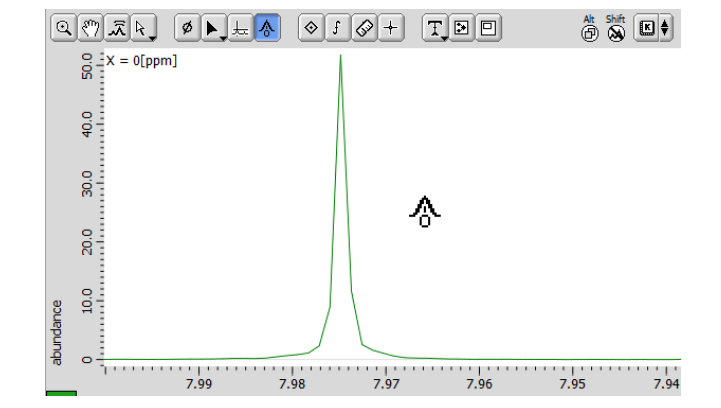

3. Which peak you want to decide reference peak, set the value in X ref on option bar and move the mouse cursor to peak and click by left mouse button.

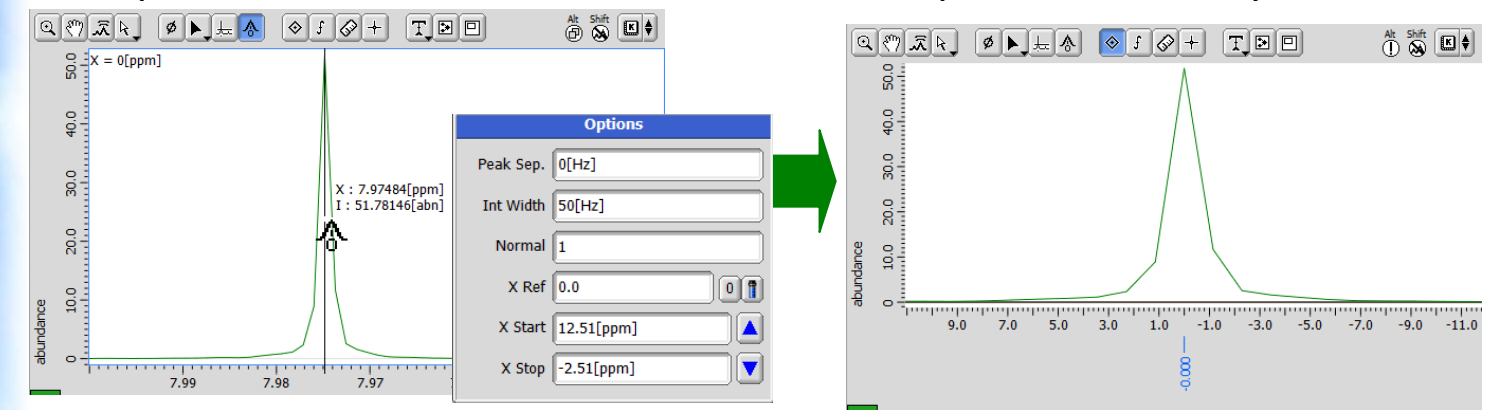

### 1D processor (Peak integral normalized)

1. After auto integral, user could see the result about integral.

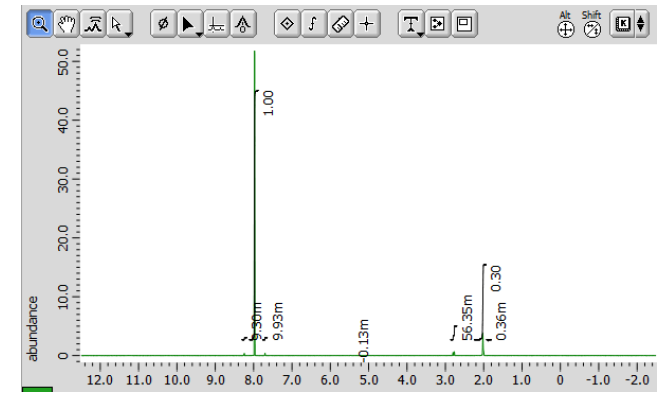

 Click at "Pointer Bar". (Pointer bar is on processor window.), select the integral and key in the value which user want to normalized on option bar

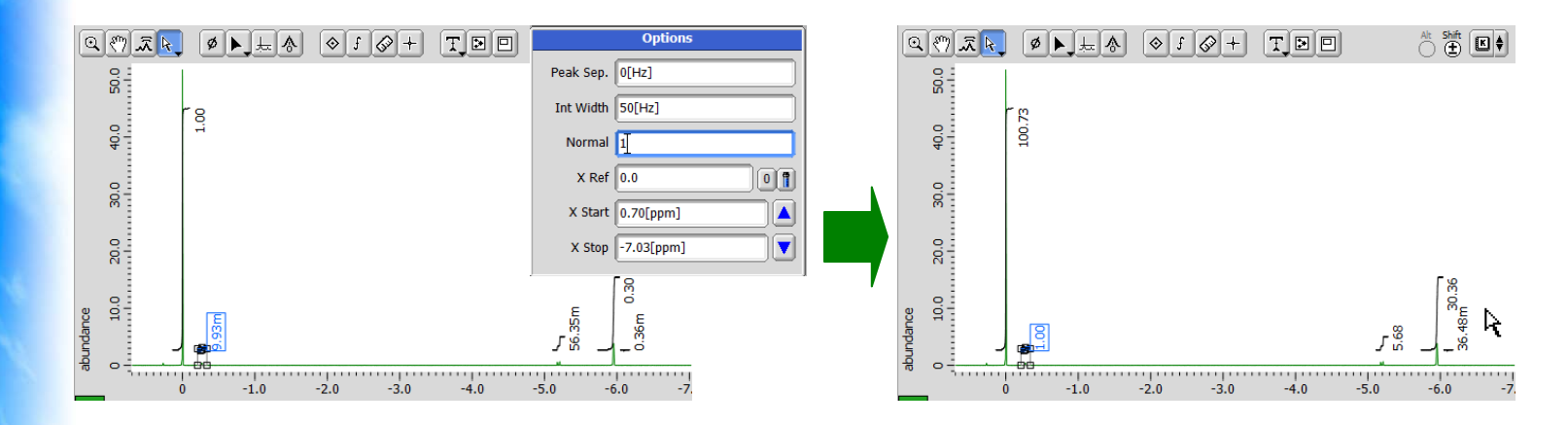

### **1D processor (prepare print)**

1. After data process, click alt+f for data file name and alt+shift+c for method.

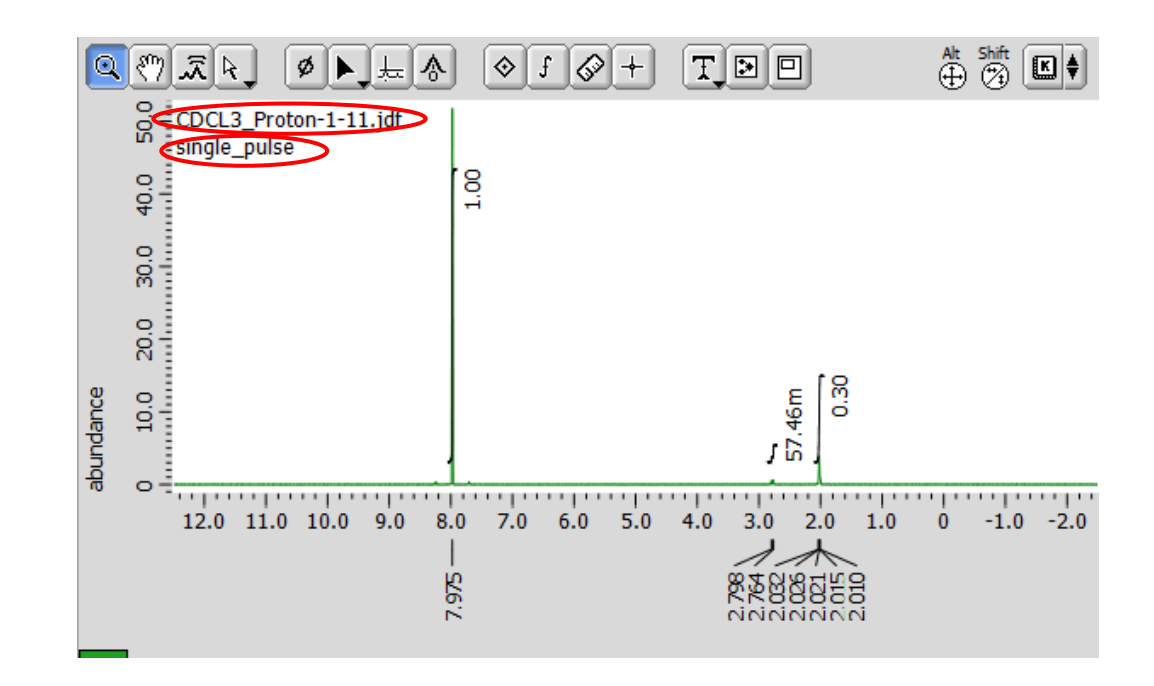

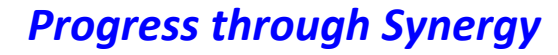

### **1D processor (prepare print)**

1. Click 🖾 For pint data file.

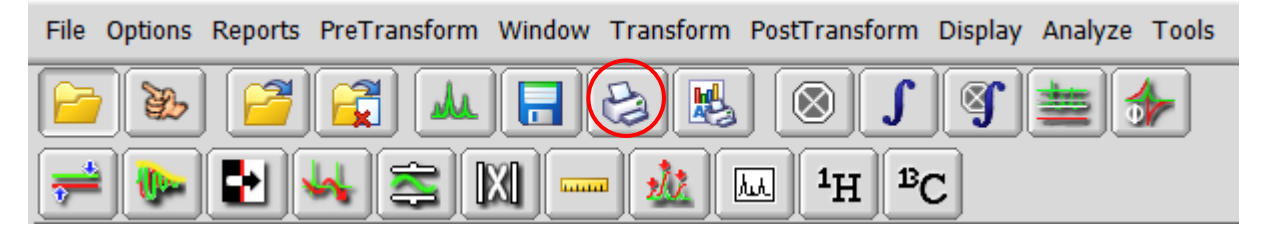

2. If user want to print shim parameters, click delta and tick the print parameters and choose the location

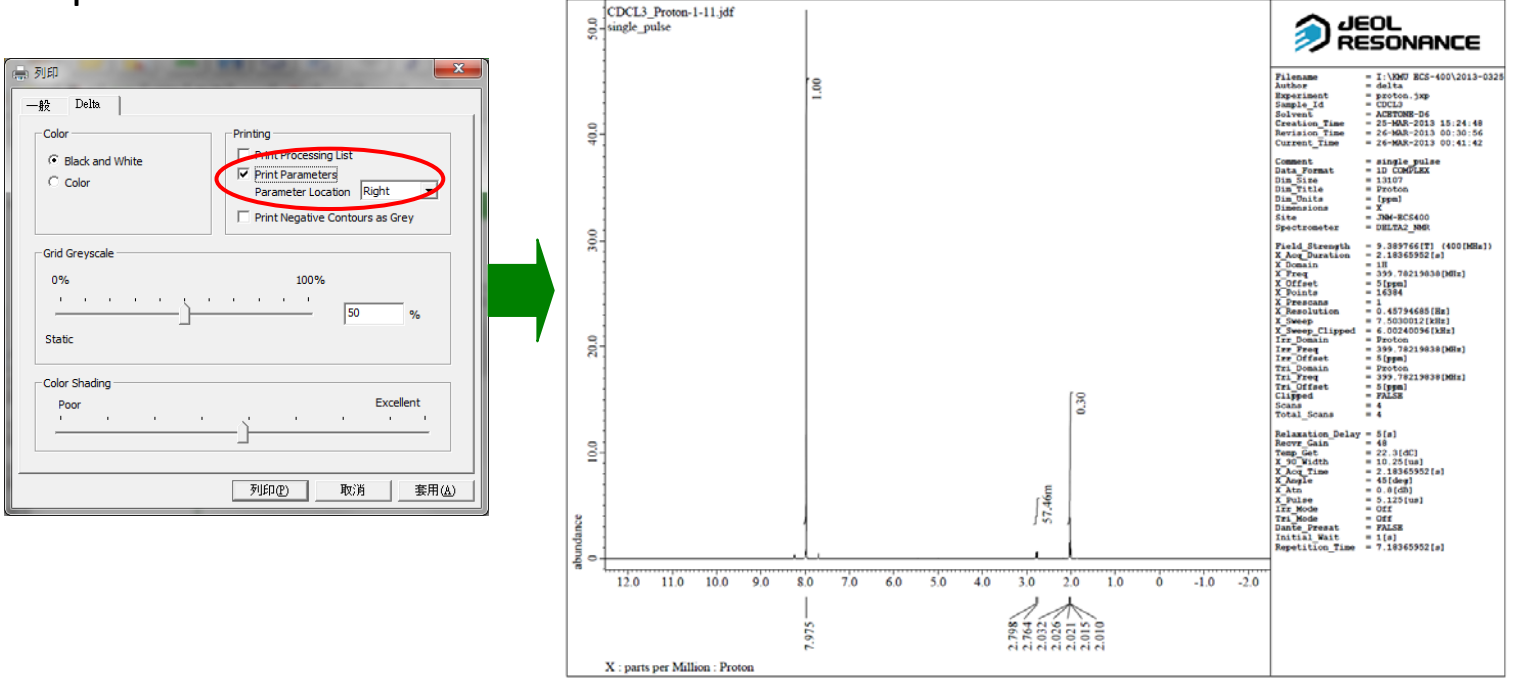

**Progress through Synergy** 

### Set up experiment (<sup>13</sup>C automation)

DL

1. We can click the carbon experiment icon on Job tab.

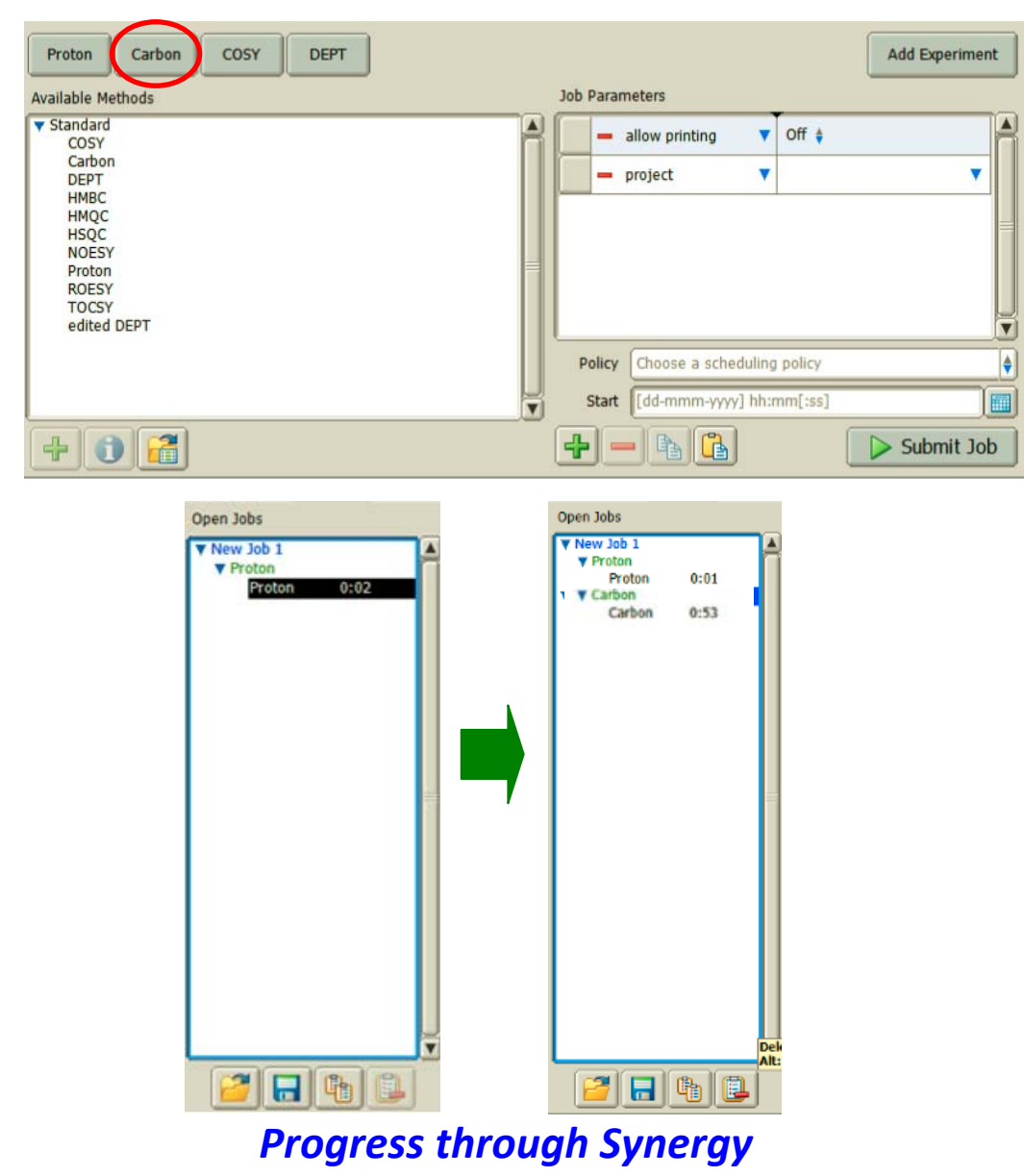

### Set up experiment (<sup>13</sup>C automation)

- 1. If you first time do this sample, click "Force tune" and "Auto\_gain".
- 2. If you tick "Deliver data automatically" 📮 🖉 Deliver data automatically the results on your display.
- 3. The parameters became red word when changed.

| Deliver data automatically     | results                                | Data is saved to …                               |
|--------------------------------|----------------------------------------|--------------------------------------------------|
| 🕎 🏹 Deliver data automatically | You can see results on your display.   | Data Servers (spectrometer) and your workstation |
| 🖳 🗋 Deliver data automatically | You can't see results on your display. | Data Servers (spectrometer) only                 |

| Header Instrument  | Acquisition Pulse Diagram 🏠 Favorites | Header Instrument  | Acquisition Pulse Diagram 🏠 Favorites |       |
|--------------------|---------------------------------------|--------------------|---------------------------------------|-------|
| storage_filename   | \$(SAMPLE)_Carbon \$(SAMPLE)_Carbon   | storage_filename   | \$(SAMPLE)_Carbon \$(SAMPLE)_Carbon   |       |
| filename           | carbon                                | filename           | carbon                                |       |
| comment            | single pulse decoupled gated NOE      | comment            | single pulse decoupled gated NOE      |       |
| sn_ratio           | 0                                     | sn_ratio           | 0                                     |       |
| auto_filter        | Ø                                     | auto_filter        | Ø                                     |       |
| auto_gain          | 0                                     | auto_gain          | Ø                                     |       |
| filter_limit       | 8                                     | filter_limit       | 8                                     |       |
| force_tune         | 0                                     | force_tune         |                                       |       |
| save_aborted       | ø                                     | save_aborted       | Ø                                     |       |
| 🖳 🗍 Deliver data a | automatically                         | 🖳 🧭 Deliver data a | automatically                         | t Job |

**Progress through Synergy** 

, you can see

#### Set up experiment (<sup>13</sup>C automation) The experiments are started. 1. Click > Submit Job Open Jobs Sample Name Solvent Kind Preparation Comment TRUE Vew Job 1 FtBz Chloroform-D Liquids ▼ Proton Proton 0:01 Vew Job 2 ▼ Carbon Carbon 0:53 Add Parameters 0 Header Instrument Acquisition Pulse Diagram Favorites \$(SAMPLE)\_Carbon \$(SAMPLE)\_Carbon storage\_filename filename carbon comment single pulse decoupled gated NOE sn\_ratio Ø auto\_filter 1 auto\_gain 8 filter\_limit force\_tune save\_aborted 1 2 🔒 🔒 🚨 🖳 🧭 Deliver data automatically Submit Job

DL

#### 2. Wait to collect data.

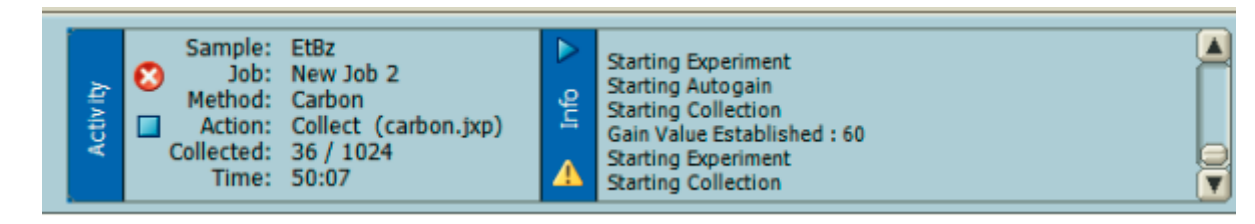

### Set up experiment (<sup>13</sup>C automation)

1. Click Montor , and observed the real time spectrometer.

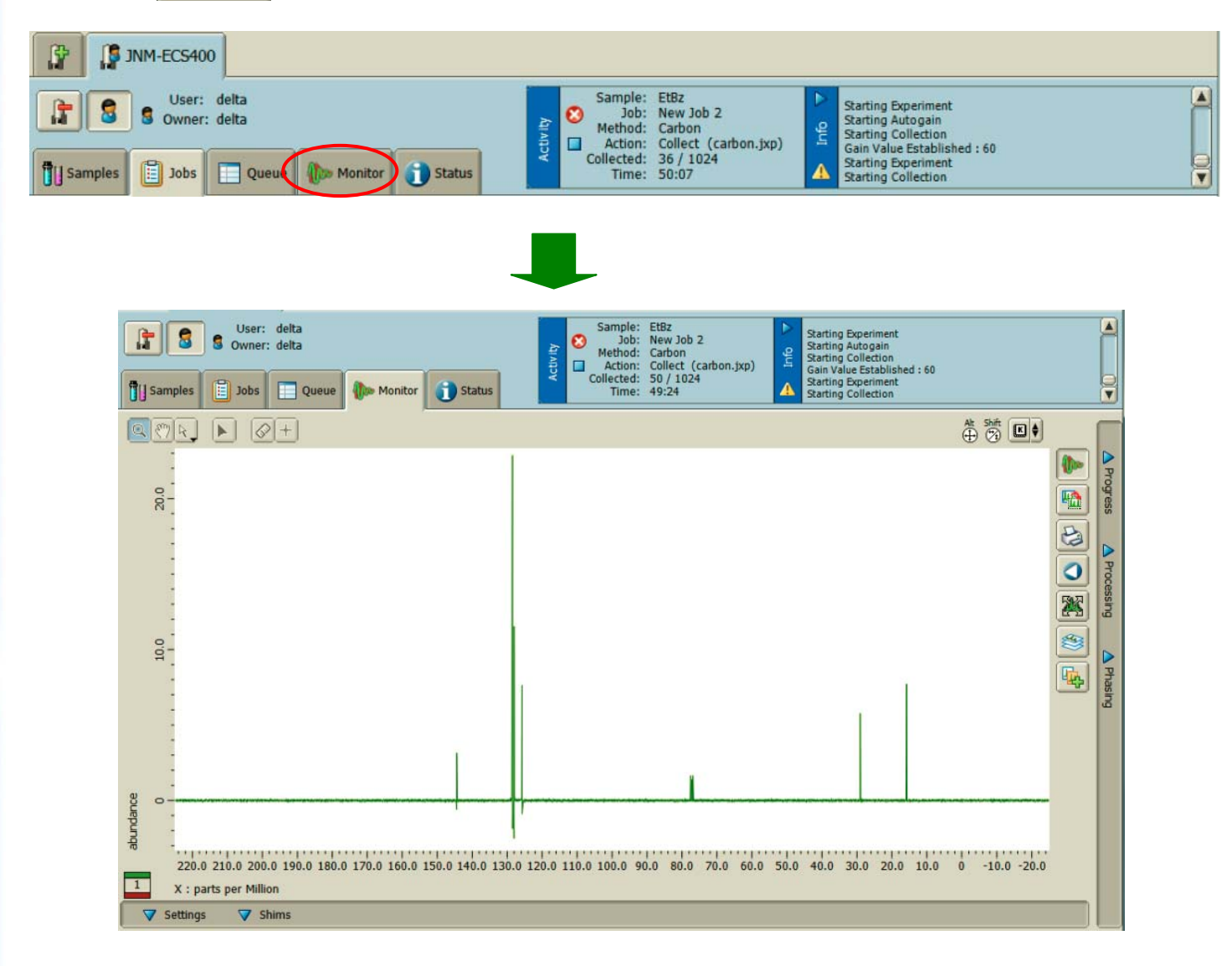

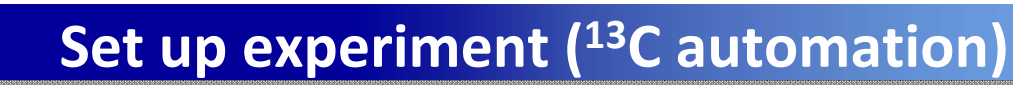

1. If you want to stop experiment, Click 2.

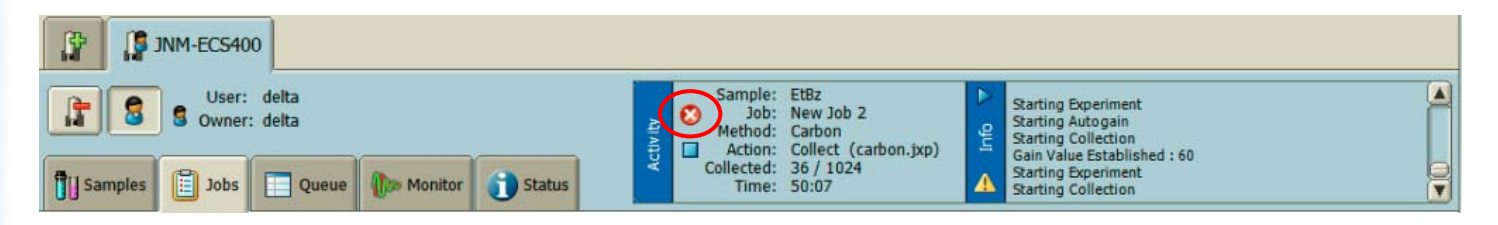

2. If tick save\_aborted (default parameters), stop experiment, the data file will be saved in console

| Header Instrument  | Acquisition Pulse Diagram 🚼 Favorites |  |  |  |
|--------------------|---------------------------------------|--|--|--|
| storage_filename   | \$(SAMPLE)_Carbon                     |  |  |  |
| filename           | carbon                                |  |  |  |
| comment            | single pulse decoupled gated NOE      |  |  |  |
| sn_ratio           |                                       |  |  |  |
| auto_filter        |                                       |  |  |  |
| auto_gain          | Ø                                     |  |  |  |
| filter_limit       | 8                                     |  |  |  |
| force_tune         |                                       |  |  |  |
| save_aborted       |                                       |  |  |  |
| 👰 🧭 Deliver data a | utomatically Submit Job               |  |  |  |

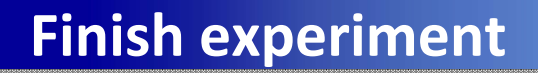

1. When finish your experiment, click and check the Quene tab which is empty.

DL

| 🖇 Spectrometer Control - A | Advanced Mode         |            |                                                                                |                                                                                                    |                                                                                                    |             |
|----------------------------|-----------------------|------------|--------------------------------------------------------------------------------|----------------------------------------------------------------------------------------------------|----------------------------------------------------------------------------------------------------|-------------|
| Connection Tools Confi     | g Queue               |            |                                                                                |                                                                                                    |                                                                                                    |             |
| JNM-ECS4                   | 400                   |            |                                                                                |                                                                                                    |                                                                                                    |             |
| Use Use Own                | r: delta<br>er: delta | r 🚺 Status | Sample: EtBz<br>Job: -<br>Method: -<br>Action: Idle<br>Collected: -<br>Time: - | Standard Standard Sta | rting Collection<br>Iding Output File : 512 kB<br>ding file to data server<br>seriment Completed<br>st-experiment Default Initializatio<br>w Job 2 : CANCELLED | n V         |
| Job # Status               | User                  | )(         | ob title                                                                       | Scheduling                                                                                                    |                                                                                                    | Queue State |
|                            |                       |            | ,                                                                              |                                                                                                    | Idle<br>Jobs Ready:                                                                                                    | 0           |
|                            |                       |            |                                                                                |                                                                                                    |                                                                                                    |             |

### **Finish experiment**

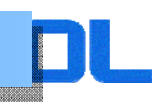

- 1. Click and check the Job tab which is empty.
- 2. If not empty, click the Job and click 退 to delete Job.

| Spectrometer Control - Advanced Mode                                              |                                                                                                    |                                                                                                    |
|-----------------------------------------------------------------------------------|----------------------------------------------------------------------------------------------------|----------------------------------------------------------------------------------------------------|
| Connection Tools Config                                                           |                                                                                                    |                                                                                                    |
| JNM-ECS400                                                                        |                                                                                                    |                                                                                                    |
| User: delta<br>Dvvner: delta                                                      | Sample: Et8z<br>Job: -<br>Method: -<br>Action: Idle<br>Collected: -<br>Time: -<br>Method: -<br>Collected: -<br>Time: - | tion this is a constant of the server of the server of the |
| Open Jobs                                                                         | Sample Name Solvent Kind Preparation                                                                                   | Comment                                                                                                    |
| ▼ New Job 1<br>▼ Proton<br>Proton 0:01<br>▼ New Job 2.<br>▼ Carbon<br>Carbon 0:53 | ElBz Chloroform-D Liquids TRUE                                                                                         | ×                                                                                                    |
|                                                                                   | Q                                                                                                    |                                                                                                    |
|                                                                                   | Proton Carbon COSY DEPT                                                                                                | Add Experiment                                                                                                    |
|                                                                                   | Available Methods Job Parameters                                                                                       |                                                                                                    |
|                                                                                   | V Standard COSY                                                                                                    | ) ▼ Off ‡                                                                                                    |
| •                                                                                 | DEPT project                                                                                                    | • •                                                                                                    |
|                                                                                   | HMBL<br>HMQC<br>HSQC<br>NOESY<br>Proton<br>RDESY<br>TOCSY<br>edited DEPT                                               |                                                                                                    |
|                                                                                   | Policy Choose a s                                                                                                    | cheduling policy                                                                                                    |
| Delete<br>Alt: Del                                                                | the selected Jobs Start [dd-mmm-]                                                                                      | /yyy] hh:mm[:ss]                                                                                                    |
|                                                                                   | + 0 🖆 🔶 + - % [                                                                                                    | Submit Job                                                                                                    |
| Receiver Gain: 50 OSpin: 1                                                        | 15[Hz] @Lock: 532 Temp: 22.1[dC] Helium: 100[%] Nr                                                                     | trogen: 70[%] Queue Length: 0                                                                                                    |

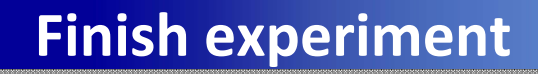

DL

- 1. Click **J** and click verified.
- 2. Sample will eject

| 1 JNM-ECS400                                |                                                                             |                                                                                                    |                     |  |
|---------------------------------------------|-----------------------------------------------------------------------------|----------------------------------------------------------------------------------------------------|---------------------|--|
| User: delta<br>S Owner: delta               | Sample: EtBz<br>Job: -<br>Method: -<br>Action: Idle<br>Collected: -         | Starting Collection<br>Building Output File : 512 kB<br>Sending file to data server<br>Experiment Completed<br>Post-experiment Default Initialization                          |                     |  |
| Gij Samples Jobs Queue Was Monitor J Status | Time: -                                                                     | New Job 2 : CANCELLED                                                                                                    |                     |  |
| 🚽 🗕 🛐 👔 Sample Control: 🍞 Eject 🦻           | Interactive                                                                 |                                                                                                    | Attribute Area Size |  |
| No. Sample Name Solvent                     | Kind Shared Verified                                                        | Error Owner Last Load                                                                                                    |                     |  |
| 🕨 1 🚽 EtBz Chloroform-D 🛊                   | Liquids 🍦 🔲 🧭                                                               | delta Recently                                                                                                    |                     |  |
| [] INM-ECS400                               |                                                                             |                                                                                                    |                     |  |
| User: delta<br>S Owner: delta               | Sample: -<br>Job: -<br>Method: -<br>Action: Idle<br>Collected: -<br>Time: - | Starting Collection<br>Building Output File : 512 kB<br>Sending file to data server<br>Experiment Completed<br>Post-experiment Default Initialization<br>New Job 2 : CANCELLED |                     |  |
| Sample Control: 🕞 Load 🚺                    | Interactive                                                                 | Sample verified to be in the Sample changer                                                                                                    | Attribute Area Size |  |
| No. A Sample Name Solvent                   | Kind Charod Varified                                                        | Error Owner Last Load                                                                                                    |                     |  |
|                                             | Kind Shared Vermed                                                          | Citor Owner Case Coad                                                                                                    |                     |  |

3. Click – to delete sample for next user to use software.

| IP JNM-ECS400                        |                                                   |
|--------------------------------------|---------------------------------------------------|
| User: delta<br>S Owner: delta        | Are you sure you want to delete this Sample? EtBz |
| 🚺 Samples 📋 Jobs 📄 Queue 🅼 Monitor 🧃 | catus Yes No                                      |
| Sample Contrast. Is Los              | Attribute Area Size                               |
| No. Sample Marrie Solvent            | Kind Shared Verified Error Owner Last Load        |
| ► 1 = )Bz Chloroform-D ♦             | Liquids 🛊 🔲 🗍 delta Recently                      |

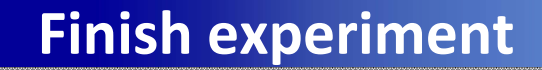

1. Check all your file will be save and click to close delta software.

DL

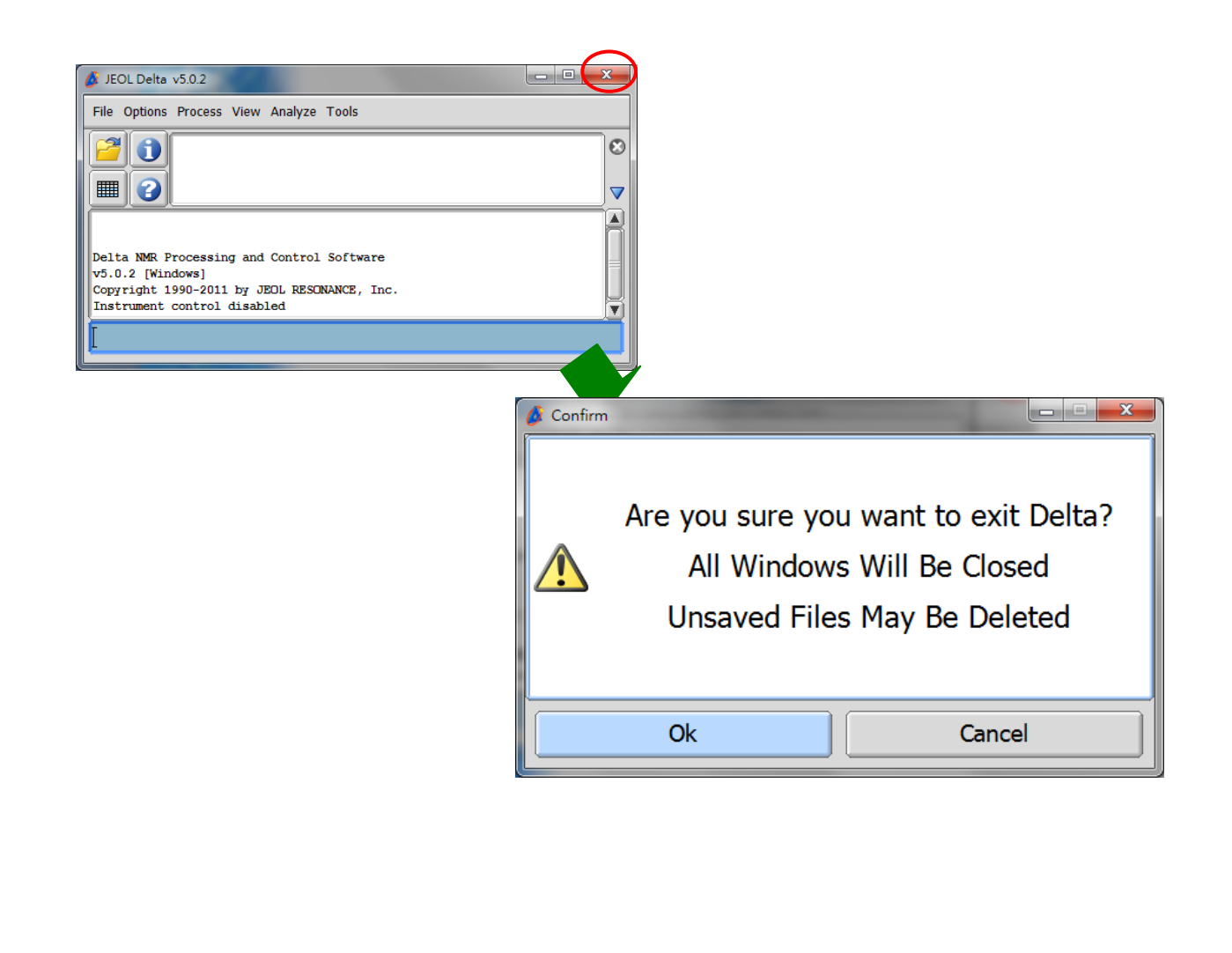